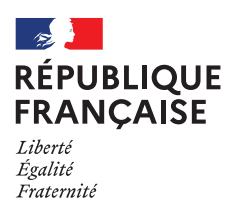

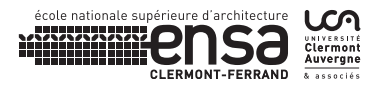

## FICHE $\rightarrow$ SE CONNECTER À INTERNET

EN FILAIRE  $\rightarrow$  S'ASSURER QUE LA PRISE EST OPÉRATIONNELLE - TOUTES LES PRISES NE SONT PAS CÂBLÉES EN WIFI  $\rightarrow$  CHOISIR LE RÉSEAU « WIFI »

## $\texttt{ENSUITE} \rightarrow \texttt{Lancer un navigateur Internet}$

Le panneau de Watchguard s'ouvre sinon taper : <u>http://www.google.fr</u>

| Total Tables strategy Historical History appendix Salta 1                                                                                                    |                       |                                                                                                    |                                        |         |   | .0            | A. |
|----------------------------------------------------------------------------------------------------|-----------------------|----------------------------------------------------------------------------------------------------|----------------------------------------|---------|---|---------------|----|
| interes + +                                                                                                    |                       |                                                                                                    |                                        |         |   |               |    |
| • 0. • vestore and an end of the set of the set of the | line and the          | 2 Nation                                                                                                    | (1)                                    | 6.4     |   | 6.92          | =  |
| a regerine a television ans di perspect                                                                                                    |                       |                                                                                                    |                                        |         |   |               |    |
| 🔹 (a analis da esta da esta contracta e as comple por ellar dana)                                                                                                    |                       |                                                                                                    | (denter in page in research directory) |         |   |               |    |
|                                                                                                    |                       |                                                                                                    |                                        |         |   |               |    |
|                                                                                                    |                       |                                                                                                    |                                        |         |   |               |    |
|                                                                                                    |                       |                                                                                                    |                                        |         |   |               |    |
|                                                                                                    |                       |                                                                                                    |                                        |         |   |               |    |
|                                                                                                    | and the second second |                                                                                                    |                                        |         |   |               |    |
| (In Sector                                                                                                    | Carpert Passent and   |                                                                                                    |                                        |         |   |               |    |
| (White)                                                                                                    | Buneity Text          | 11.88                                                                                                    |                                        |         |   |               |    |
|                                                                                                    |                       | They in the second second second second second second second second second second second second second second s |                                        |         |   |               |    |
| The second second second second second second second second second second second second second second second s                                                                                                    |                       |                                                                                                    |                                        |         |   |               |    |
|                                                                                                    |                       |                                                                                                    |                                        |         |   |               |    |
|                                                                                                    |                       |                                                                                                    |                                        |         |   |               |    |
|                                                                                                    |                       |                                                                                                    |                                        |         |   |               |    |
|                                                                                                    |                       |                                                                                                    |                                        |         |   |               |    |
|                                                                                                    |                       |                                                                                                    |                                        |         |   |               |    |
|                                                                                                    |                       |                                                                                                    |                                        |         |   |               |    |
|                                                                                                    |                       |                                                                                                    |                                        |         |   |               |    |
|                                                                                                    |                       |                                                                                                    |                                        |         |   |               |    |
| 📫 🔘 hoper scriptor rechercher 🛛 🤴 😭 📑                                                                                                    | i di 🔠 💿 🖻            |                                                                                                    |                                        | 6 in 12 | P | 121<br>(2012) | η. |

## → SAISIR LES IDENTIFIANTS DE CONNEXION

Username : ensacfinvite Password : ensacfinvite Firebox-DB